## Cómo imprimir sus órdenes de laboratorio

¿Ordenó su médico análisis de laboratorio como parte de su atención y le pidió que los imprima antes de su visita al laboratorio? Siga los pasos de abajo y podrá imprimirlos directamente por medio del portal del paciente Connect.

## Pruébelo

- Inicie sesión en su cuenta de Connect y busque las órdenes de laboratorio en la pantalla de Welcome (Bienvenida). Haga clic en el botón View details (Ver información) para continuar.
- 2. En la siguiente pantalla, haga clic en el botón Download document (Descargar documento).
- **3.** Aparecerá la opción Save As (Guardar como) donde puede seleccionar un archivo para guardar las órdenes de laboratorio en su computadora. Seleccione lo que mejor le convenga y haga clic en Save (Guardar).

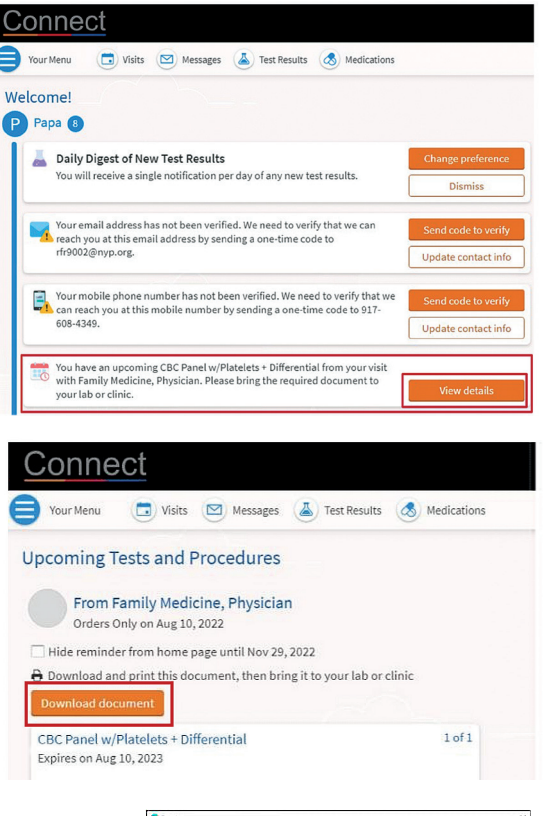

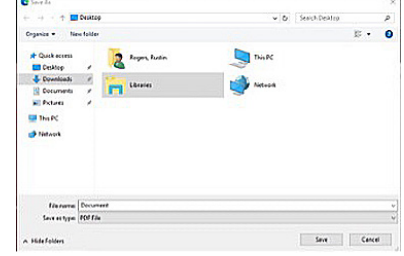

4. Ahora puede abrir el archivo .pdf e imprimir en cualquier impresora en su red.

WITH WORLD-CLASS DOCTORS FROM

Weill Cornell

Medicine

🖆 Columbia (

→ NewYork¬ Presbyterian

© 2025 NewYork-Presbyterian. Todos los derechos reservados. Revisado el 3/25